84 Bauplan FIS-Control MMI

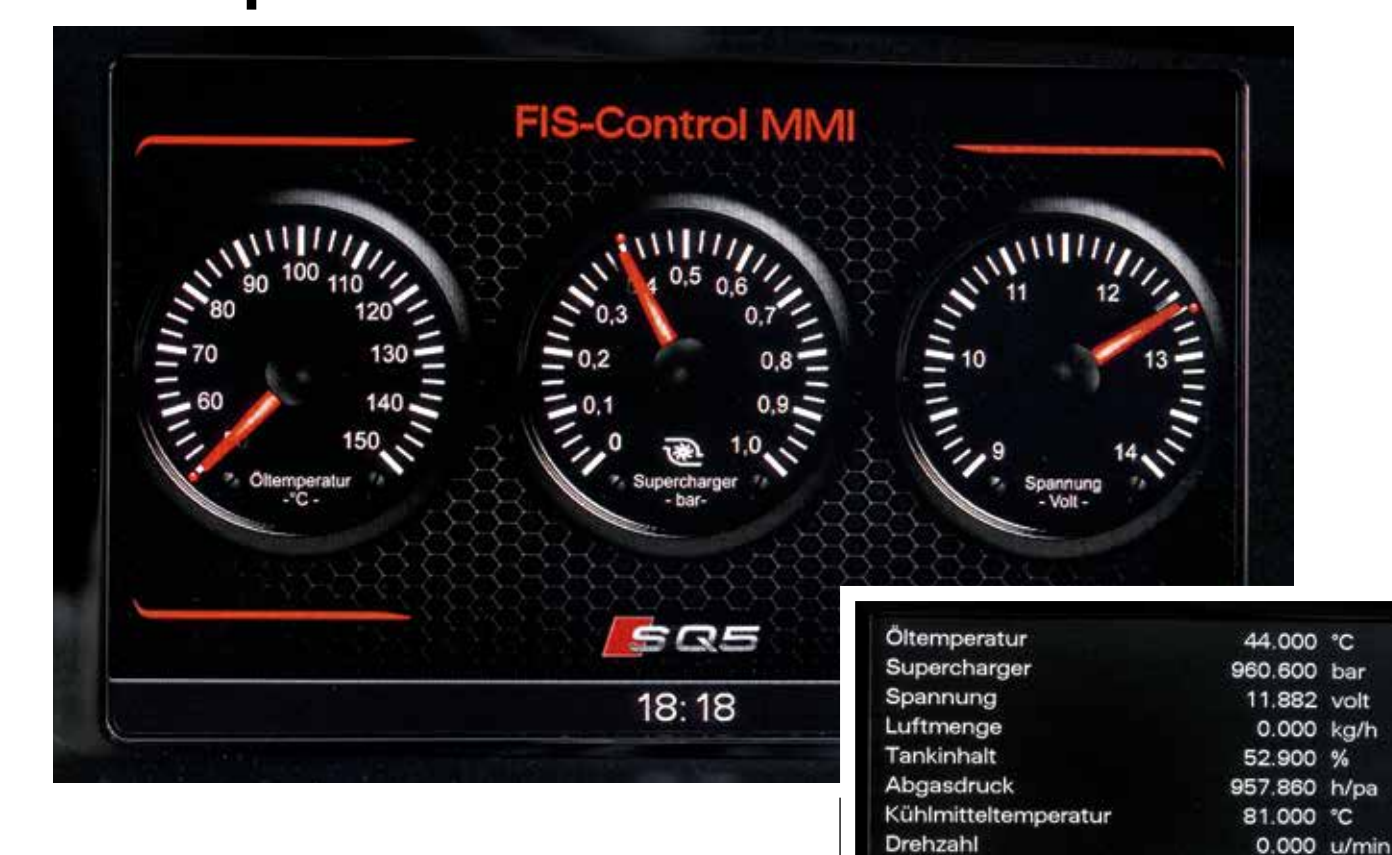

# Wahre Werte

olkswagen-Besitzer und Fahrer anderer Konzernmarken bleiben bei der Nachrüstung der FIS-Control ebenso wie die Fahrer älterer Audi-Modelle ohne MMI nicht zwangsweise außen vor: Für sie gibt es teilweise eigene FIS-Varianten, die die Multi-Funktions-Anzeige (MFA) im Kombi-Instrument erweitern. Der Preis hierfür liegt zwischen 269 und 329 Euro, Details gibt es unter www.fis-control.de. Von dort wird nach Auswahl der korrekten Variante auf die Bestellseite von www.turbozentrum.de weitergeleitet. Dazu gibt es noch ein kleines Weihnachtsgeschenk der Redaktion GUTE FAHRT: Für viele Audi-Modelle mit MMI stellen wir eine Hintergrund $\downarrow$  Der FIS-Control-Einbausatz für Audi SQ5 komplett mit steckfertigen Leitungen

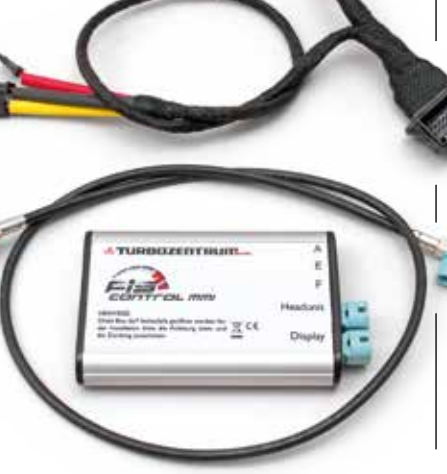

Kraftstoffdruck<br/>Abgastemperatur10700.000 k/pa<br/>608.000 °C18:17\*Bauplan und Geschenktipp in einem:<br/>FIS-Control zeigt nicht nur viele<br/>zusätzliche Werte wie Ladedruck und<br/>Bordspannung im MMI an, sondern<br/>erfreut als Gabe unterm Weihnachts-

Datei mit GUTE-FAHRT-Logo inklusive Anleitung zur Implementierung als Download bereit (kurze Zeit nach Erscheinen des Heftes; www.gute-fahrt.de, Bereich "Bauanleitungen").

baum bestimmt auch viele Audi-Fahrer

Der Mustereinbau der FIS-Control in einem Audi SQ5 der ersten Generation verlief problemlos: Es muss nur das FIS-Control-Steuergerät in die Leitung zwischen MMI-Rechner und MMI-Display gesteckt sowie mit Strom und Zugang zum CAN-Bus versehen werden.

Dazu haben wir mit dem Abhebeln des Deckels ganz rechts am Armaturenbrett begonnen. Anschließend – je nach Variante – mehrere Schrauben SW 8 im rechten Fußraum, oben (bei geöffnetem Handschuhfach) sowie seitlich herausdrehen, teilweise auch ganz hinten im Handschuhfach.

Am besten einen Karton unterlegen, bevor das Handschuhfach vorsichtig abgelassen wird. Dazu den beigen Mehrfachstecker trennen (seitliche Rastfeder drücken) und die Fußraum-Beleuchtung abstecken. Das rechte obere Ende des Handschuhfaches

## 2

An der Unterseite mehrere Schrauben SW 8 herausdrehen, ebenso bei geöffnetem Handschuhfach

### 3

Ein oder zwei Schrauben können sich auch ganz hinten im Handschuhfach verstecken

### 4

Beigen Vielpolstecker nach Druck auf die seitliche Rastfeder trennen

#### 5 Fuðraumbeleuchtung abstecken

6

Handschuhfach seitlich über Haltestutzen heben und dann ganz nach unten absetzen

### **7**

Zwei Auszugs-Werkzeuge T10057 in das Radio-Navi-Steuergerät seitenrichtig einstecken (siehe Text)

### **8** Steuergerät heraus-

ziehen, Werkzeuge nach Druck auf Kupfer-Federn herausziehen

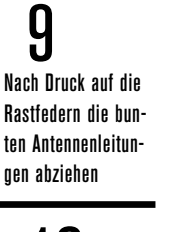

LU Ebenso die fahrzeugseitige LVDS-Leitung zum MMI trennen; sie wird später in das FIS-Control-Steuergerät gesteckt

Bügel am Quadlock-Stecker etwas herausziehen, dann umlegen und so den Stecker auswerfen

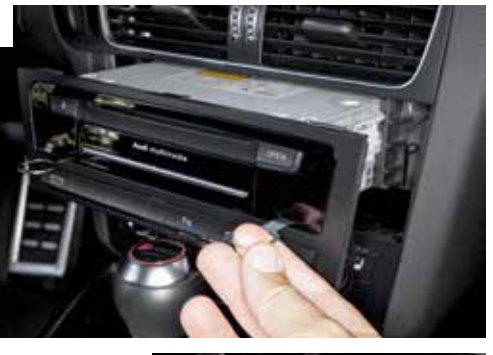

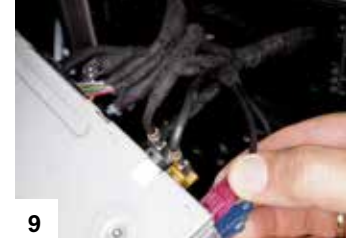

über den Zapfen biegen und dann vorsichtig ablassen. Weiter geht es mit dem Ausbau des Steuergerätes für Radio und Navigation: Dazu zwei Entriegelungs-Werkzeuge T10057 einführen (Gravur "top" muss jeweils oben zu lesen sein) und nach dem Einrasten das Steuergerät herausziehen. Die Entriegelungen sind zum Beispiel auch bei www.acv-gmbh.de erhältlich.

#### Antennenanschlüsse trennen

Wieder entnehmen lassen sich die Entriegelungs-Werkzeuge, indem seitlich auf die Kupferfeder gedrückt wird. An der Rückseite die farbigen Antennenanschlüsse jeweils nach Drücken der Rastfeder abziehen, ebenso den Quadlock-Hauptstecker (Riegelbügel in der Mitte etwas hoch ziehen, umlegen und dadurch Stecker auswerfen). Jetzt kommt das FIS-Control-Steuergerät ins Spiel. Dort werden die beiliegenden Leitungen angesteckt. Am besten auf das Gehäuse schreiben (oder mit einer beschrifteten Klebeband-Fahne), welches Leitungsende mit welcher Farbe am jeweiligen Platz eingesteckt

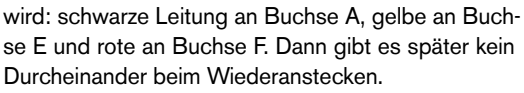

10

Mit dem Y-Kabel samt Vielpolsteckern geht es voraus in den Schacht des zuvor entfernten Radio-/Navi-Steuergerätes. Die beiden Enden mit Steckern sind schräg rechts nach unten zu führen – in Richtung Gateway. Das ist besser links oben im Ausschnitt des demontierten Handschuhfaches zu sehen.

Dort die rote Rastfeder drücken, den Stecker abziehen und an das Gegenstück des FIS-Control-Kabelstranges anstecken. Auf korrektes Klicken beim Einrasten achten! Im Gegenzug ist der rote FIS-Control-Stecker mit dem Gateway zu verbinden.

An der Rückseite wieder alle Antennenstecker sowie Quadlock aufsetzen – mit einer Ausnahme: Auf die dunkelgraue Buchse kommt das FIS-Control-Kabel mit den hellgrauen FAKRA-Steckern, das zum FIS-Control-Steuergerät führt. An letzterem wird auch die FAKRA-Leitung aufgesteckt, die zuvor auf dem dunkelgrauen Gegenstück hinten am Radio-Navi-Steuergerät saß. Das FIS-Control-

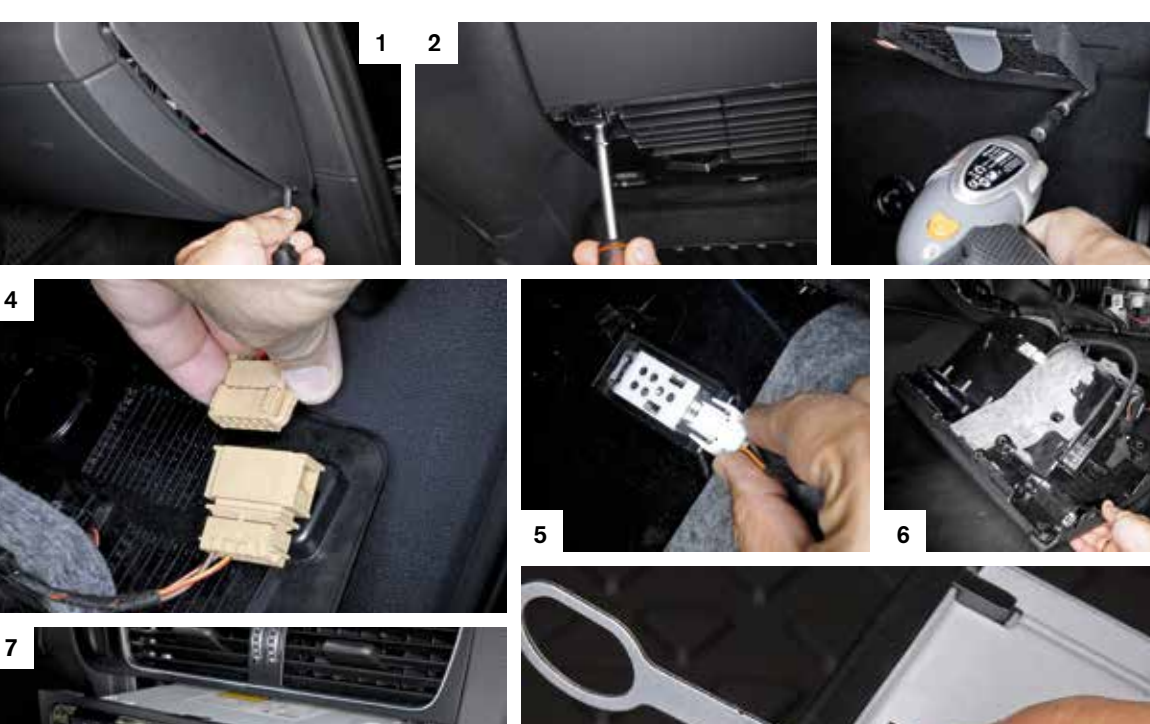

3

#### **FIS-Control MMI** 86 Bauplan

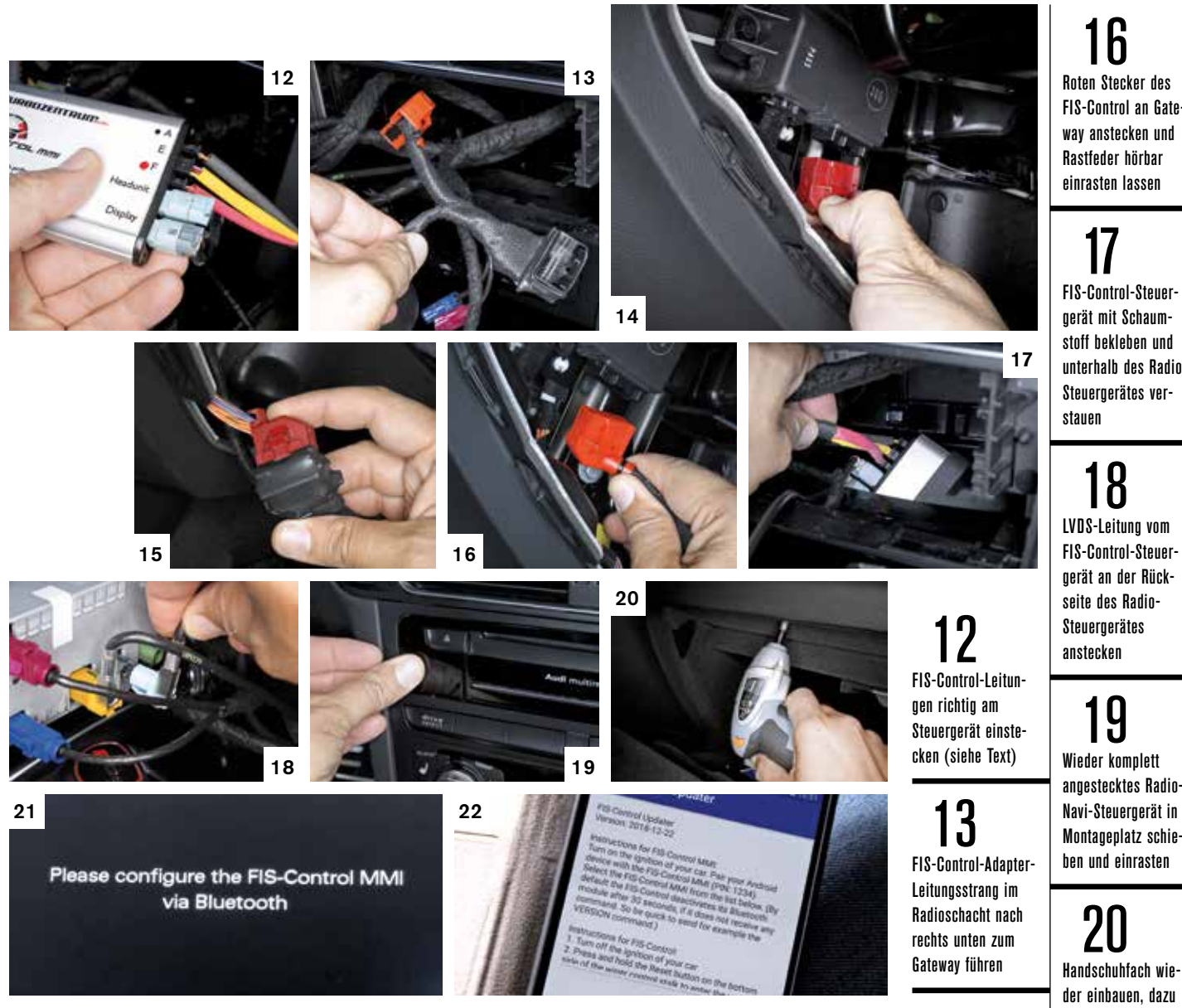

Steuergerät mit Schaumstoff umwickeln und unten in der Mittelkonsole verankern. Radio-Navi-Steuergerät wieder einsetzen und einrasten lassen. Handschuhfach anstecken und in den Ausschnitt einsetzen, Schrauben festziehen. Nach dem ersten Anschalten der Zündung erscheint im MMI-Display der Hinweis, dass FIS-Control noch konfiguriert werden muss.

Für diesen Prozess sollte man sich Zeit nehmen. Je konzentrierter gearbeitet wird, desto weniger Fehler gibt es!

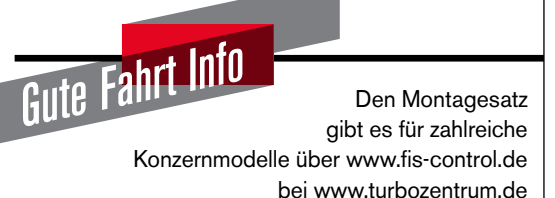

#### Nächsten Monat

Nebelscheinwerfer in MQB-Konzernmodelle einbauen

- → Zunächst die FIS-Control Android-App auf das eigene Smartphone herunterladen - und wieder schließen
- $\rightarrow$ Jetzt das Telefon erstmals mit dem FIS-Control per Bluetooth-Kurzstreckenfunk koppeln (dazu vorher FIS-Control vom Telefon aus suchen). Das darf nicht zu langsam passieren, denn 30 Sekunden nach Einschalten der Zündung schaltet sich der FIS-Control-Bluetooth ab und ist nicht mehr sichtbar
- → PIN 1234 eingeben (nicht änderbar)
- → Anschließend die App öffnen und mittels Bluetooth verbinden
- Die Firmware abfragen (dadurch bleibt Bluetooth an) und löschen; Zündung aus
- $\rightarrow$ Erneut die App wählen, Zündung anschalten und FIS-Control antippen. Zeigen sich immer mehr "C" auf dem Bildschirm, ist die Zusatzelektronik empfangsbereit
- Nur in diesem Zustand können Firmware, Hinter- $\rightarrow$ grund- sowie Zeigergrafik heruntergeladen werden.

Im offenen Handschuhfach-Ausschnitt roten Original-Stecker nach Druck auf Rastfeder vom Gateway abziehen

# 15

Abgezogenen Stecker mit passendem Gegenstück des FIS-Control-Kabelsatzes verbinden

Smartphone zunächst per Bluetooth mit FIS-Control koppeln (Letzteres nur 30 Sekunden "sichtbar")

Roten Stecker des **FIS-Control an Gate**wav anstecken und Rastfeder hörbar einrasten lassen

stoff heklehen und unterhalb des Radio-Steuergerätes ver-

LVDS-Leitung vom FIS-Control-Steueroerät an der Rückseite des Radio-

Wieder komplett angestecktes Radio-Navi-Steuergerät in Montageplatz schieben und einrasten

der einbauen. dazu alle SW-8-Schrauhen anziehen

### 21

Nach Einschalten der Zünduna und Druck auf die MODE-Lenkradtaste weist FIS-Control auf die fehlende Konfiguration hin

### 22

23

26

Auforund der Variantenvielfalt selbst innerhalb der Modellfamilien muss bei iedem einzelnen Fahrzeug vorab geprüft werden, ob die hier geschilderte Nach-/ Umrüstung so durchführbar ist und ob die denannten Teile verwendbar sind. Für falsch gekaufte oder nicht passende Teile übernimmt GUTE FAHRT keine Haftung.

23 Als PIN sollte 1234 oder 0000 einaeaeben werden

24 Anschließend Firmware abfragen sowie löschen

25 Sind immer mehr "C" im Bildschirm zu sehen, läuft das Übertragen der Firmware

26 Auch der MMI-Hintergrund muss hoch-

geladen werden

27 Hier läuft die Ühertragung der Zeiger für die analogen Rundinstrumente des **FIS-Control** 

28 Sind alle Dateien zusammengestellt, können diese einaebaut werden

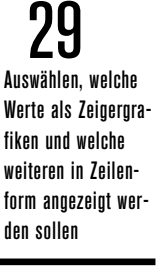

30 Mit zahlreichen Optionen werden optimale Darstellung sowie Messbereiche erzeuqt

# 31

Schließlich wird alles via App in das **FIS-Control Steuer**gerät übertragen

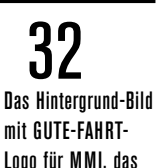

Leser kostenlos von www.aute-fahrt.de downloaden können

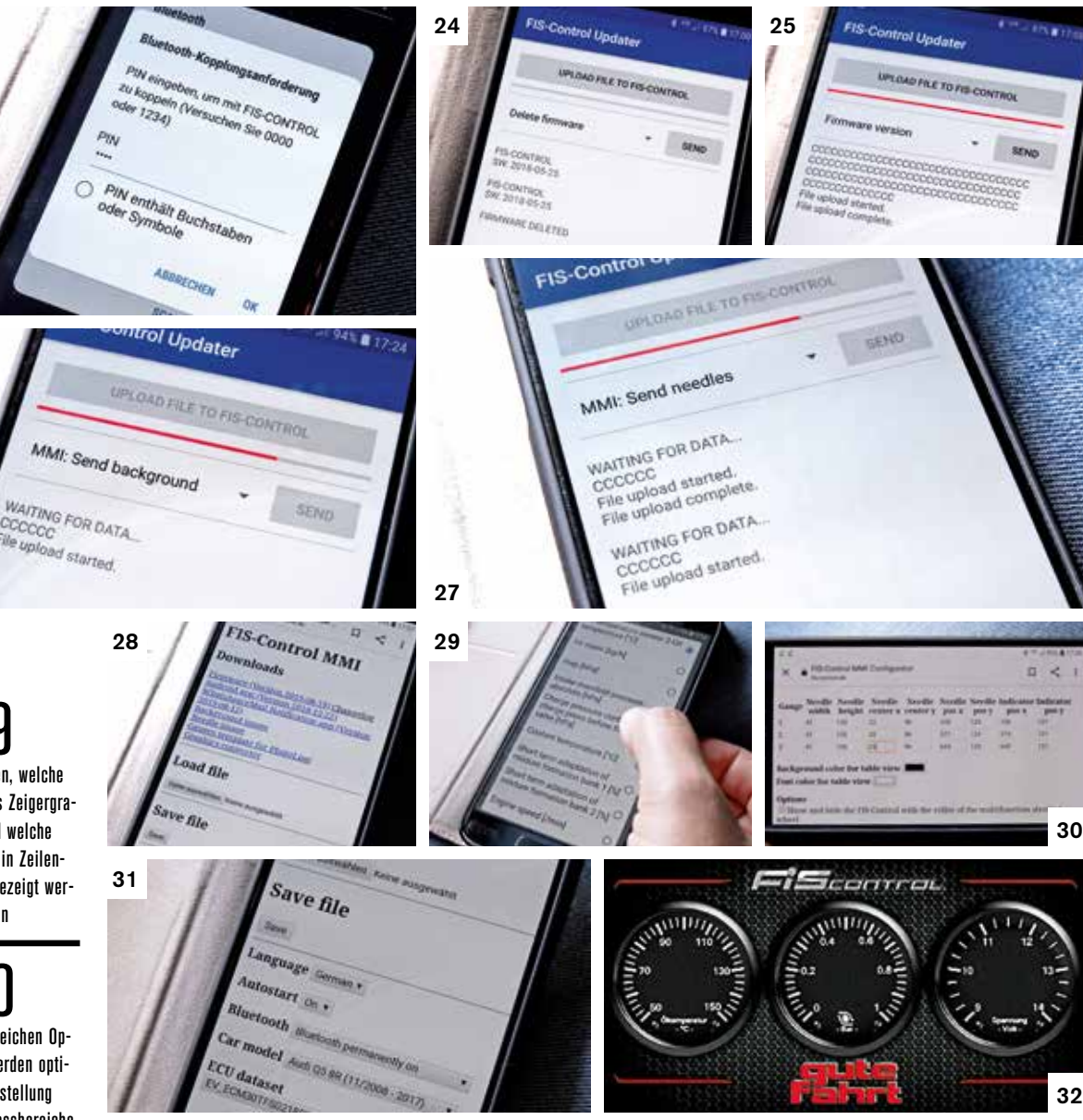

In der App "Upload file" wählen und die Firmware-Datei hochladen - Achtung, das kann gut und gerne zwei Minuten dauern!

- Zündung aus und wieder einschalten, Auswahlme- $\rightarrow$ nü der App ganz unten wählen und Background einspielen (dauert einige Minuten)
- Auf der Website www.fis-control.de können Spra- $\rightarrow$ che, Sichtbarkeit u.ä. gewählt werden. Außerdem lassen sich je nach Modell bis zu zehn Messwerte aus einer langen Liste auswählen, die dann per Rundinstrument oder tabellarisch im MMI angezeigt werden
- Die Rundinstrumente konfigurieren, Datei anschlie-**Bend** aufspielen
- Neue Konfiguration (fis-control.dat) übertragen,  $\rightarrow$ ebenso Nadelgrafiken
- Zündung aus und nach einigen Sekunden wieder  $\rightarrow$ einschalten: Die Zusatzinstrumente sollten jetzt nach etwas längerem Druck auf die Lenkradtaste MODE im MMI-Bildschirm erscheinen

Woher das FIS-Control die Werte überhaupt weiß? Vom CAN-Bus. Der besteht zunächst einmal aus zwei Leitungen, die zu jedem Steuergerät reichen. Darauf "sprechen" Steuergeräte die Informationen, die von Sensoren ermittelt wurden - etwa Ladedruck, Bordspannung, Öltemperatur und vieles mehr. Jedes am CAN-Bus hängende Steuergerät kann diese zyklisch wiederholten Informationen "hören" und für die eigene Arbeit verwenden.

#### FIS-Control hört mit!

Das bedeutet im Fall der FIS-Control, dass dessen Steuergerät die Informationen für die darzustellenden Werte einfach "mithört" und dann anzeigt.

Dieses ständige Lauschen erhöht den Wert und die Aussagekraft des MMI ungemein.